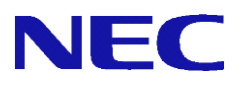

# **SG v8.2** SG v8.2

# リンクアグリゲーション機能 説明書

2016年6月 1版

# 目次

| 1. | はし  | こめに1             | L |
|----|-----|------------------|---|
|    | 1.1 | 本書について           | L |
|    | 1.2 | 用語説明1            | L |
|    | 1.3 | 機能概要1            | Ĺ |
|    | 1.3 | 9.1. 動作モード       | 2 |
|    | 1.3 | 3.2. オプション       | } |
|    | 1.3 | .3. リンク監視        | ; |
| 2. | 使月  | 用方法              | 7 |
|    | 2.1 | 設定の流れ            | 7 |
|    | 2.1 | .1. bonding の構成  | 7 |
|    | 2.1 | .2. 基本設定         | 7 |
|    | 2.2 | 画面での確認           | 3 |
|    | 2.2 | 1. インタフェース一覧     | 3 |
|    | 2.2 | 2.2. 基本設定画面10    | ) |
| 3. | 仕権  | ₩11              | L |
|    | 3.1 | コマンド仕様11         | Ĺ |
|    | 3.2 | 設定ファイル12         | 2 |
| 4. | 注意  | <b>意・制限事項</b> 14 | 1 |

# 1. はじめに

# 1.1 本書について

本手順書は、SGシリーズのリンクアグリゲーション機能の設定手順書です。

## 1.2 用語説明

本書で使用するリンクアグリゲーション機能に関する用語を表 1.2-1 に示します。

| 用語                   | 説明                       |
|----------------------|--------------------------|
| bonding              | 複数の物理リンクを 1 つの論理リンクとし    |
|                      | て扱うこと。 NIC チーミング。 本書ではリン |
|                      | クアグリゲーションと同義とする。         |
| bonding インタフェース      | 複数の物理 NIC を束ねて構成された仮想イ   |
|                      | ンタフェース。                  |
| slave インタフェース(slave) | bonding を構成する物理 NIC。     |

#### 表 1.2-1 bonding の用語説明

### 1.3 機能概要

リンクアグリゲーション機能は、複数の物理リンクを1つの論理リンクとして扱うことで、通信速度お よび耐障害性を向上させる技術です。本製品では、デフォルト機能として本機能を利用でき、Linux Kernel に標準搭載されている bonding 機能を用いて、フォールトトレランス(対障害性)、ロードバランシング(負 荷分散)の機能を実装します。

#### フォールトトレランス(対障害性)

アクティブな slave インタフェースのみ使用し、アクティブな slave インタフェースの障害時には他の slave インタフェースに切り替わります。

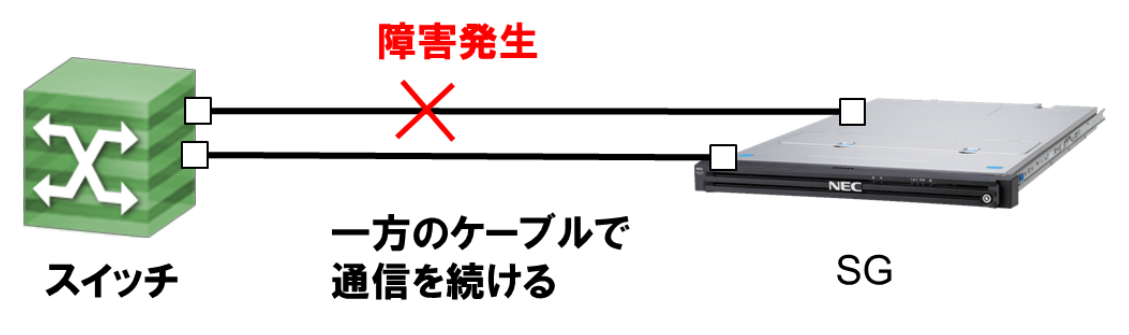

図 1.3-1 フォールトトレランス

#### <u>ロードバランシング(負荷分散)</u>

対障害性を持たせるだけでなく、同時に複数の物理 NIC を使用してトラフィックの負荷分散を行います。通 信セッション毎に複数の物理 NIC の複数の物理 NIC にトラフィックを分散させる方式です。各通信は1つの物 理 NIC を使用して行います。

1

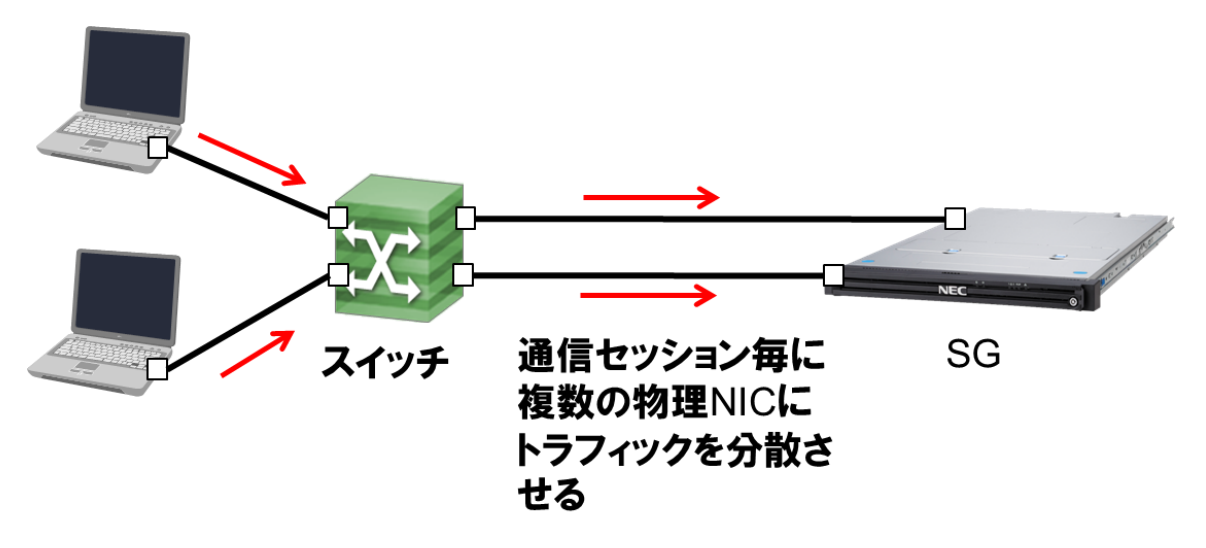

図 1.3-2 ロードバランシング

# 1.3.1. 動作モード

Linux Kernelのbondingには、表 1.3-1に示すように7つの動作モードがあります。

|      | 名称            | 負荷分                                       | 負荷分散                             |          |              |          |  |  |  |
|------|---------------|-------------------------------------------|----------------------------------|----------|--------------|----------|--|--|--|
| mode |               | 送信                                        | 受信                               | 几長性      | MII          | ARP      |  |  |  |
|      |               | 0                                         | スイッチ依存                           | 0        | 0            | 0        |  |  |  |
|      |               | ポリシー:ラウンドロビンポリシー                          |                                  |          |              |          |  |  |  |
| 0    | balance-rr    | 利用可能な slaves を最褚                          | 切から最後まで順番に                       | 吏用して違    | €信します        | 0        |  |  |  |
|      |               | 必要条件:                                     |                                  |          |              |          |  |  |  |
|      |               | trunk に対応したネット'                           | ワークスイッチが必要                       | です。      |              |          |  |  |  |
|      |               | ×                                         | ×                                | 0        | 0            | 0        |  |  |  |
|      |               | ポリシー:アクティブバ                               | <b>、</b><br>、ックアップポリシー           |          |              |          |  |  |  |
|      |               | bonding インタフェース                           | 中の1つの slave のみ                   | がアクテ     | ィブになり        | し、障害発    |  |  |  |
| 1    | active-backup | 生時に他の slave がアク                           | ティブになります。bo                      | nding イン | タフェー         | スの MAC   |  |  |  |
|      |               | アドレスは外部からは1                               | ポートに見えます。                        |          |              |          |  |  |  |
|      |               | 必要条件:                                     |                                  |          |              |          |  |  |  |
|      |               | 特別なネットワークスイ                               | ッチは不要です。                         |          |              |          |  |  |  |
|      | balance-xor   | 0                                         | スイッチ依存                           | 0        | 0            | 0        |  |  |  |
|      |               | ポリシー:XOR ポリシー                             |                                  |          |              |          |  |  |  |
| 2    |               | 送信元/送信先の MAC アドレスを元に送信 slave を決定します。オプション |                                  |          |              |          |  |  |  |
| 2    |               | で MAC アドレスをキー                             | としたハッシュを利用                       | すること     | も可能です        | t。       |  |  |  |
|      |               | 必要条件:                                     |                                  |          |              |          |  |  |  |
|      |               | trunk に対応したネット'                           | ワークスイッチが必要                       | です。      | -            |          |  |  |  |
|      |               | 0                                         | スイッチ依存                           | 0        | 0            | 0        |  |  |  |
|      |               | ポリシー:ブロードキャ                               | マトポリシー                           |          |              |          |  |  |  |
| 3    | broodcoot     | 全 slave に同一のパケッ                           | トを送信します。特殊                       | な環境を     | 除き、ほと        | こんど利用    |  |  |  |
| 5    | broadcast     | されることがありません                               | <i>V</i> °                       |          |              |          |  |  |  |
|      |               | 必要条件:                                     |                                  |          |              |          |  |  |  |
|      |               | 不明                                        |                                  | -        | -            |          |  |  |  |
|      |               | 0                                         | 0                                | 0        | 0            | ×        |  |  |  |
|      | 802.3ad       | ポリシー :                                    |                                  |          |              |          |  |  |  |
| 4    |               | IEEE 802.3ad Dynamic                      | link aggregation 規格 <sup>-</sup> | で接続しま    | <b>きす。スピ</b> | ードと全/    |  |  |  |
|      |               | 半二重設定が同じ集合ク                               | 「ループを作成し、アク                      | ァティブ集    | 合では全         | ての slave |  |  |  |
|      |               | で送受信します。リンク                               | アグリゲーション機能                       | を利用す     | るには、オ        | ミモードを    |  |  |  |

# 表 1.3-1 bonding の動作モード

|                                  |             | 選択する必要があります。                             |                       |        |         |           |  |  |
|----------------------------------|-------------|------------------------------------------|-----------------------|--------|---------|-----------|--|--|
|                                  |             | 必要条件:                                    |                       |        |         |           |  |  |
|                                  |             | │・各 slave のスピードと全/半二重を修正するための、ベースドライバにおけ |                       |        |         |           |  |  |
|                                  |             | る Ethtool サポートが必要                        | 要です。                  |        |         |           |  |  |
|                                  |             | IEEE 802.3ad Dynamic                     | c link aggregation をサ | ポートしぇ  | たネットワ   | ワークスイ     |  |  |
|                                  |             | ッチが必要です。                                 |                       |        |         |           |  |  |
|                                  |             | 0                                        | ×                     | 0      | 0       | ×         |  |  |
|                                  |             | ポリシー:適応送信負荷                              | 分散                    |        |         |           |  |  |
|                                  |             | slave の通信速度および                           | 負荷に応じて負荷分散            | を行いま   | す。外向さ   | き通信は現     |  |  |
|                                  |             | 在の負荷に従って各 slav                           | /e に分配され、内向き          | の通信は   | 現在の sla | ive で受信   |  |  |
| _                                | 1 - 1       | します。受信 slave が失                          | 敗した場合、別の slav         | /e が失敗 | した受信用   | 引 slave の |  |  |
| 5                                | balance-tlb | MAC アドレスを引き継a                            | ぎます。                  |        |         |           |  |  |
|                                  |             | 必要条件:                                    |                       |        |         |           |  |  |
|                                  |             | ・特別なネットワークス                              | イッチは不要です。             |        |         |           |  |  |
|                                  |             | ・各 slave のスピードを                          | 調整するための、ベー            | -スドライ  | バにおけ    | るEthtool  |  |  |
|                                  |             | サポートが必要です。                               |                       |        |         |           |  |  |
|                                  |             | 0                                        | 0                     | 0      | 0       | ×         |  |  |
|                                  |             | ポリシー:適応負荷分散                              | [                     |        |         |           |  |  |
|                                  |             | balance-tlb の機能に加え                       | 、受信時も負荷分散で            | きます。受  | を信負荷分   | ·散は ARP   |  |  |
| 交渉によって実現されます。bonding インタフェースはサーバ |             |                                          |                       |        |         |           |  |  |
|                                  |             | れた ARP 返信を途中で                            | 黄取りし、サーバへの            | 通信で個   | 々のクライ   | アントが      |  |  |
|                                  |             | <br>  個別に MAC アドレスを                      | 使用できるように、送信           | 言元 MAC | アドレス    | を bonding |  |  |
| 6                                | balance-alb | インタフェース中の単一                              | の MAC アドレスで上          | 書きしま   | す。      | - 0       |  |  |
|                                  |             | 必要条件:                                    |                       |        |         |           |  |  |
|                                  |             | <ul> <li>・特別なネットワークス</li> </ul>          | イッチは不要です。             |        |         |           |  |  |
|                                  |             | ・各 slave のスピードを                          | 調整するための、ベー            | スドライ   | バにおける   | 5 Ethtool |  |  |
|                                  |             | サポートが必要です。                               |                       |        |         |           |  |  |
|                                  |             | <ul> <li>・デバイスがオープンさ</li> </ul>          | れている場合でも、テ            | バイスの   | MACアト   | ドレスを設     |  |  |
|                                  |             | 定可能とするベースドラ                              | イバサポートが必要で            | ं व    |         |           |  |  |

# 1.3.2. オプション

bonding の Option を表 1.3-2 に示します。

| Option       | 説明                                            |
|--------------|-----------------------------------------------|
| ad_select    | 802.3ad モードにおいてアグリゲータを選択するためのロジックを指定しま        |
|              | す。指定できる値は下記の通りです。                             |
|              | • 0(stable) :                                 |
|              | 最も広い帯域幅をもつアクティブなアグリゲータを選択します。 アクティブ           |
|              | なアグリゲータの slave が全て停止した時、もしくはアクティブなアグリゲ        |
|              | ータが slave を持たないときのみ、アグリゲータの再選択を行います。          |
|              | <ul> <li>1(bandwidth) :</li> </ul>            |
|              | 最も広い帯域幅をもつアクティブなアグリゲータを選択します。 アグリゲー           |
|              | タに slave が登録された時、アグリゲータから slave が削除された時、slave |
|              | のリンク状態が変化した時、slave が 802.3ad モードで結合する状態が変化    |
|              | した時、bonding インタフェースの管理状態が変化した時、以上のいずれか        |
|              | の時にアグリゲータの再選択を行います。                           |
|              | • 2(count) :                                  |
|              | 最も大きい番号のポートをもつアクティブなアグリゲータを選択します。帯            |
|              | 域幅の設定を行う際に、アグリゲータの再選択を行います。                   |
| arp_interval | ARP 監視(注 1)によるリンク確認時間間隔をミリ秒単位で指定します。ARP 監     |

表 1.3-2 bonding の Option

|                  | 視を行う場合のみ指定します。million と同時に指定することはできません。                                                                         |
|------------------|----------------------------------------------------------------------------------------------------|
| arp_ip_target    | ARP 監視の際に ARP リクエストを送信する IP アドレスを指定します。IP ア                                                                     |
|                  | ドレスは最大で 16 個まで指定します。                                                                                            |
| arp_validate     | active-backup モードで ARP リクエストとリプライが検証されるかどうかを指                                                                   |
|                  | 定します。ARP 監視に対し、入ってくる ARP リクエストとリプライを検証し、                                                                        |
|                  | 適切な ARP トラフィックを受信した slave インタフェースのみがリンクアッ                                                                       |
|                  | プしていると判断するように設定します。設定可能な値は、0(none)、1(active)、                                                                   |
|                  | 2(backup)、3(all)の4つです。none では検証を行わず、active ではアクティブ                                                              |
|                  | な slave のみ、backup ではバックアップの slave のみ、all では全ての slave                                                            |
|                  | に対して検証を行います。                                                                                                    |
| downdelay        | リンク失敗が検出された後、slave を無効にする前に待つ時間を指定します(ミ                                                                         |
|                  | リ秒単位)。このオプションは miimon リンク監視でのみ有効です。この値は                                                                         |
|                  | miimon の整数倍である必要があります。倍数値でない場合、最も近い倍数値                                                                          |
|                  | に切り捨てられます。                                                                                                    |
| fail_over_mac    | active-backup モードが、全 slave に同じ MAC アドレスを設定すべきか、ア                                                                |
|                  | クティブなインタフェースの変更時に bonding インタフェース の MAC ア                                                                       |
|                  | ドレスを変更(つまり MAC アドレス自体をフェイルオーバー)すべきかのどち                                                                          |
|                  | らかを指定します。 MAC のフェイルオーバーは、MAC アドレスを変更でき                                                                          |
|                  | ないデバイスや、デバイス自身の MAC アドレスによるブロードキャストを                                                                            |
|                  | 拒否するデバイスにとって有用です。指定できる値は下記の通りです。                                                                                |
|                  | ・ 0(none):フェイルオーバーMAC を無効にします。                                                                                  |
|                  | ・ 1(active) : アクティブな slave の MAC アドレスをフェイルオーバーしま                                                                |
|                  | す。                                                                                                    |
|                  | ・ 2(follow):最初に加えられた slave の MAC アドレスをフェイルオーバーし                                                                 |
|                  | ます。                                                                                                    |
|                  | ※0 に設定している場合でも最初に加えられた slave の MAC アドレスを変更                                                                      |
|                  | できなかった場合、このオプションは自動的に有効になります。                                                                                   |
| lacp_rate        | リンクパートナーが 802.3adモードでLACPDUパケットを送信する要求を出                                                                        |
|                  | す頻度を指定します。このパラメータが O(slow)のときは 30 秒ごと、1(fast)                                                                   |
|                  | のときは1秒ごとにパートナーに対して LACPDU を送信するように要求しま                                                                          |
|                  | す。                                                                                                    |
| miimon           | MII 監視(注 1)間隔をミリ秒単位で指定します。arp_interval と同時に指定する                                                                 |
|                  | ことはできません。                                                                                                    |
| mode             | bondingの動作モードを指定します。                                                                                            |
| num_grat_arp     | フェイルオーバーの後に、送信する gratuitous ARP(ホストに IP アドレスがア                                                                  |
|                  | サインされる際に他のホストがすでに同じ IP アドレスを持っていないかどう                                                                           |
|                  | かを確認するために用いる ARP パケット)の数を指定します。フェイルオーバ                                                                          |
|                  | 一の直後に gratuitous ARP を1つ送信し、2つ目以降は                                                                              |
|                  | arp_interval、 milmon のいすれか有効なバラメータで指定した間隔で送信し                                                                   |
|                  |                                                                                                    |
| num_unsol_na     | フェイルオーハー後に送信される木解決の IPv6 Neighbor                                                                               |
|                  | Advertisement ハケットの数を指定します。木解決の Neighbor                                                                        |
|                  | Advertisement ハケットをフェイルオーハーの直後に1つ送信します。                                                                         |
|                  | プリティブにするインダブェースを指定します。                                                                                          |
| primary_reselect | primary slave に対して再選択ホリンーを指定します。このハラメータは、ア                                                                      |
|                  | クテイブな slave の矢敗や primary slave の成功が発生した場合に、とのよう                                                                 |
|                  | IC primary slave か迭択されてアクテイフな slave になるかという点に影響し                                                                |
|                  | より。 拍正 じさる 値は ト記の通り じり。                                                                                         |
|                  | ・ u(aiways): primary slave か backup 认態でのるならは、常に primary slave                                                   |
|                  | ルナンティノは Sidve にはりまり。<br>・1(better)・primary slave の声声と dupley が、 現在マクニッゴた slave の声                               |
|                  | 「(Juener), primary slave の还反こ duplex か、現住アクティフな slave の迷<br>度と duploy といま声い場合。primary along がマクニッゴた along にたいます |
|                  | 皮こ uuplex よりつ还い物口、plittary slave かアフナイノな slave となります。                                                           |

|                  | ・2(failure) : 現在のアクティブな slave が無効になり、primary slave が有効に                                     |
|------------------|---------------------------------------------------------------------------------------------|
|                  | なると、primary slave がアクティブな slave となります。                                                      |
| updelay          | リンクアップを検知後、該当の物理デバイスをアクティブにするまでの遅延時                                                         |
|                  | 間をミリ秒単位で指定します。物理デバイスのリンクアップ後、上位スイッチ                                                         |
|                  | の状態が安定するまで該当の物理デバイスの使用開始を待つために使用しま                                                          |
|                  | す。この値は miimon の整数倍である必要があります。                                                               |
| use_carrier      | リンク状態を決定するために miimon が MII/ETHTOOL ioctls または                                               |
|                  | netif_carrier_ok()を使用するかどうかを決定します。netif_carrier_ok()機能は、                                    |
|                  | デバイスドライバーを使用して netif_carrier_on/off によりその状態を維持しま                                            |
|                  | す。大半のデバイスドライバーはこの機能に対応しています。MII/ETHTOOL                                                     |
|                  | ioctls ツールは、カーネル内の非推奨の呼び出しシーケンスを活用します。こ                                                     |
|                  | のパラメータが 0 のときは MII/ETHTOOL ioctls、1 のときは netif_carrier_ok()                                 |
|                  | の使用を有効にします。                                                                                 |
|                  | ※リンクが有効であるべきではない時に有効であると bonging インタフェー                                                     |
|                  | スが主張した場合、使用しているネットワークデバイスドライバーは                                                             |
|                  | netif_carrier_on/off に対応しない可能性があります。                                                        |
| xmit_hash_policy | balance-xor 及び 802.3ad モードで、slave を選択する時に使用する送信ハッ                                           |
|                  | シュポリシーを選択します。指定できる値は下記の通りであります。                                                             |
|                  | • 0(layer2) :                                                                               |
|                  | ハードウェア MAC アドレスの XOR を使用してハッシュを生成します。使                                                      |
|                  | 用する公式は以下の通りであります。:                                                                          |
|                  | ( <source_mac_address> XOR <destination_mac>) MODULO</destination_mac></source_mac_address> |
|                  | <slave_count></slave_count>                                                                 |
|                  | このアルゴリズムは、すべてのトラフィックを同じ slave の特定のネットワ                                                      |
|                  | ークピアに割り振り、802.3ad に対応しています。                                                                 |
|                  | • 1(layer3+4) :                                                                             |
|                  | 上位レイヤーブロトコルの情報を(利用可能な場合は)使用して、ハッシュ                                                          |
|                  | を生成します。これにより、特定のネットワークビアへのトラフィックが複                                                          |
|                  | 数の slave に及ふようにでさますか、単一の接続では複数の slave に及びま                                                  |
|                  | せん。断片化された TCP 及び UDP ハケットに使用される公式は、以下の<br>ほしてす。                                             |
|                  | 通りで9:<br>//.courses.nort. XODdoot.nort.) XOD                                                |
|                  | (( <source_poil> XOR <dest_poil>) XOR</dest_poil></source_poil>                             |
|                  | (( <source_ip> XOR <dest_ip>) AND 0xIIII)</dest_ip></source_ip>                             |
|                  |                                                                                             |
|                  |                                                                                             |
|                  |                                                                                             |
|                  |                                                                                             |
|                  | - 2(laver2+3)                                                                               |
|                  | laver2 及び laver3 プロトコル情報の組み合わせを使用して ハッシュを生                                                  |
|                  |                                                                                             |
|                  | て、ハッシュを生成します。公式は以下の通りです                                                                     |
|                  | ((( <source_ip> XOR <dest_ip>) AND 0xfff) XOR</dest_ip></source_ip>                         |
|                  | ( <source mac=""/> XOR <destination mac=""> ))</destination>                                |
|                  | MODULO <slave count=""></slave>                                                             |
|                  | 」 このアルゴリズムは、すべてのトラフィックを同じ slave の特定のネットワ                                                    |
|                  | ークピアに割り振ります。非IPトラフィックの場合、公式は laver2 送信ハ                                                     |
|                  | ッシュポリシーと同一です。このアルゴリズムは、802.3ad に対応していま                                                      |
|                  |                                                                                             |
| L                |                                                                                             |

注 1:MII 監視、ARP 監視については後述します。

1.3.3. リンク監視

bonding を構成している際、リンク障害を検知するために物理ネットワークインタフェースを定期的に監視 します。監視には MII(Media Independent Interface)監視と ARP(Address Resolution Protocol)監視の2つの方 法があります。以下ではそれぞれの特徴について述べます。

● MII(Media Independent Interface)監視

MII 規格のリンク情報を利用したネットワークインタフェースのリンク監視です。ARP 監視と異なり 監視ターゲットが不要であり、ネットワーク上にパケットが流れないという利点があります。しかし、 スイッチがリンクアップしたままハングアップすると不通を検知できない危険性があります。対応の可 否は ethtool コマンドで確認できます。現在は一般的に MII 監視が用いられています。

• ARP(Address Resolusion Protocol)監視

ターゲットとして指定された IP アドレスに ARP 要求を送信して、応答の可否を確認します。ARP 監視には以下のようなデメリットがあります。

- ① ARP による無駄なパケットがブロードキャストドメイン内に流れる。
- ② ARP 監視によるオーバーヘッドがかかる。
- ③ スイッチの機能でのフィルタリングの設定の見直しが必要になる場合がある。
- ④ ARP ターゲットの停止を意識する必要があり、メンテナンス性が悪い。

ターゲットのマシンがダウンすると、bonding インタフェースは自身の slave が壊れたと誤判断してしまいます。そのため、ターゲットは ARP リクエストが届き ARP 応答が返せること、そしてターゲットの障害、 メンテナンスを考慮して複数ターゲットを用意することが必要です。

# 2. 使用方法

#### 2.1 設定の流れ

bonding 機能を利用するための設定方法について説明します。本機能はコマンドラインでのみ設定が可能で す。以下の流れで設定を行います。

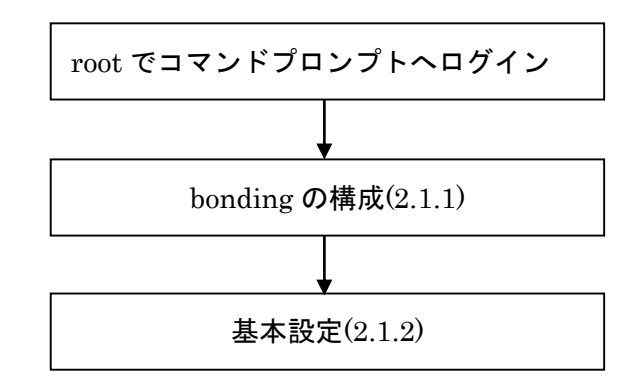

#### 2.1.1. bonding の構成

本機能では、eth4 以降の 2-3 個の物理 NIC を束ねて bonding を構成できます。bonding の構成は sg\_bond コマンドの--add オプションを使用します。sg\_bond コマンドの仕様は 3.1 章をご参照ください。

下記は、eth4,eth5 で bonding を構成(動作モード: balance-tlb、IP アドレス: 192.168.1.1/24)する場合のコ マンドの実行例です。コマンドを実行すると、bonding インタフェース eth4\_b が作成されます。

/opt/necfws/bin/sg\_bond --add --s=eth4,eth5 --ip=192.168.1.1/24 --mode=5

本機能は仮想ファイアウォール機能と併用することが可能です。すでに仮想ファイアウォールで使用してい るネットワークインタフェースに対して、本機能の設定を行う場合、--s オプションの第一インタフェースに仮 想ファイアウォールで使用しているインタフェースを指定し、残りのインタフェースは仮想ファイアウォール で使用していないインタフェースを指定してください。下記は、vsg1 という名前の仮想ファイアウォールが eth4 と eth5 を使用している際に、eth5,eth6 で bonding を構成する場合のコマンドの例です。

/opt/necfws/bin/sg\_bond --add --s=eth5,eth6

本機能では、下記の条件を満たすネットワークインタフェースを使用することができません。

- bonding インタフェースである
- 他の bonding で使用されている slave インタフェースである
- ポートミラーリング機能で使用している
- VLAN ありの仮想ファイアウォールで使用している

#### 2.1.2. 基本設定

IP アドレス、デフォルトゲートウェイ、MTU 値、静的ルーティング、bonding のオプションの設定を行います。設定は下記の(1)~(2)に沿って行ってください。

(1) 設定ファイルの編集

下記の設定ファイルを仕様に従って編集します。設定ファイルの仕様は 3.2 章をご参照ください。

/opt/necfws/etc/bonding/(bonding インタフェース名).conf

(2) bonding インタフェースの再起動

All Rights Reserved, Copyright(C) 2016 NEC Corporation

bonding インタフェースを再帰動して、設定ファイルの編集内容を反映します。bonding インタフェースの再起動は sg\_bond コマンドの--restart オプションを使用します。

/opt/necfws/bin/sg\_bond --restart (bonding インタフェース名)

# 2.2 画面での確認

# 2.2.1. インタフェース一覧

リンクアグリゲーション機能で使用しているネットワークインタフェースを Management Console から確認できます。

- (1) システム管理者で Management Console にログインします。
- (2) ツリーメニュー上部のプルダウンから[Administrator]を選択します。
- (3) ツリーメニューの[システム]のリンクをクリックします。
- (4) [システム状態]テーブルの[インタフェース一覧]ボタンをクリックします。

| 60 SG3600LM                                                                                                    | 1 Ver8.0.0 • sg.com                                                                                                    | ログアウト |
|----------------------------------------------------------------------------------------------------|----------------------------------------------------------------------------------------------------|-------|
| モニター 設定                                                                                                    |                                                                                                    |       |
| [ファイアウォール]<br>Administrator マ                                                                                                    | システム                                                                                                    |       |
| <ul> <li>● ⑦ <u>27-17つまール</u></li> <li>● <u>サービス</u></li> <li>● <u>サービス</u></li> <li>● <u>サンビス</u></li> <li>● <u>サンズ</u> 人状態</li> <li>● システム f管理</li> <li>● システム 管理</li> <li>● その他</li> </ul> | システム<br>システム状態<br>CPU/メモリ使用状況<br>プロセス実行状況<br>ネットワーク規用状況<br>ネットワーク機能状況<br>ネットワーク機能状況<br>ネットワーク機能状況<br>ネットワーク機能状況<br>ネットワーク機能状況<br>ネットワーク機能状況<br>ネットワーク機能状況<br>ネットワーク機能状況<br>ネットワーク機能状況<br>ネットワーク機能状況 |       |
| <ul> <li>● ● 図:2/74//Jォール</li> <li>● 基本設定</li> <li>● ディスク</li> <li>● リモートメンテナンス</li> </ul>                                                                                                    | <ul> <li>■ システム稼動</li> <li>システムの停止</li> <li>システムの再起動</li> <li>システムの再起動</li> </ul>                                                                                                    |       |
|                                                                                                    | バックァッブハリストア     ログ管理       sysloc監視     設定確認       時気酸定     ブリッジ構築支援       ドメイン情報     roott 1スワード変更       SSL証明書管理     植銀委譲                                                                         |       |
|                                                                                                    | <ul> <li>■ その他</li> <li>システム情報</li> <li>パケットキャプチャ</li> <li>シリアルボート設定</li> </ul>                                                                                                    |       |

(5) [インタフェース一覧]テーブルの[リンクアグリゲーション]の列で、ネットワークインタフェースがリンク アグリゲーション機能で現在使用中であるか、使用していない場合は使用できるかを確認できます。

| ター 設定                                                                                                    |                      |      |                     |             |           |
|----------------------------------------------------------------------------------------------------|----------------------|------|---------------------|-------------|-----------|
| マイアウォール]                                                                                                    |                      |      | インタフェー              | -ス一覧        |           |
| initiation +                                                                                                    | <u>システム</u> > インタフェー | -ス一覧 |                     |             | Ľ         |
| 同 ファイアウォール                                                                                                    | ■ インタフェース-           | 一覧   |                     |             |           |
| 19 <u><u><u>y</u>-<u><u></u></u><u></u><u><u></u><u></u><u></u><u></u><u></u><u></u><u><u></u><u></u><u></u><u></u><u></u><u></u><u></u></u></u></u></u> | インタフェース              | 状態   | 仮想ファイアウォール          | リンクアグリゲーション | ポートミラーリング |
| 診 <u>バッケージ</u>                                                                                                    | eth0                 | UP   | ×                   | ×           | ×         |
| ○ <u>2274</u>                                                                                                    | eth1                 | UP   | ×                   | ×           | ×         |
| ▶ 😳 ジステム (ABS<br>▶ 🙆 シフテム管理                                                                                                    | eth2                 | UP   | nec-SG-01           | ×           | 0         |
| ▶ 💮 その他                                                                                                    | eth3                 | UP   | nec-SG-01           | ×           | 0         |
| 同 仮想ファイアウォール                                                                                                    | eth4                 | UP   | O(VLAN:×)           | eth4_b      | ×         |
| 基本設定                                                                                                    | eth5                 | UP   | O(VLAN:×)           | eth4_b      | ×         |
| □ <u>24A2</u><br>□ <u>1</u> =+<br>↓<br>↓<br>=<br>↓<br>+<br>↓<br>↓<br>=<br>↓<br>↓<br>↓<br>↓<br>↓<br>↓<br>↓<br>↓                                           | eth6                 | UP   | 0                   | 0           | 0         |
| U                                                                                                    | eth7                 | UP   | 0                   | 0           | 0         |
|                                                                                                    | eth8                 | UP   | 0                   | 0           | 0         |
|                                                                                                    | eth9                 | UP   | nec-SG-02,nec-SG-03 | ×           | ×         |

8

| 項目          | 説明                               |
|-------------|----------------------------------|
| インタフェース     | 作成した物理ネットワークインタフェース、及び           |
|             | bonding インタフェースを表示します。           |
| 状態          | ネットワークインタフェースが起動している場合は          |
|             | Up、 停止している場合は Down、状態が不明な場合は     |
|             | UNKNOWN と表示します。                  |
| 仮想ファイアウォール  | ネットワークインタフェースを仮想ファイアウォール         |
|             | で使用している場合、対応する仮想ファイアウォール         |
|             | 名を表示します。                         |
|             | 1 つのネットワークインタフェースを、VLAN を使用し     |
|             | た複数の仮想ファイアウォールで使用している場合          |
|             | は、カンマ区切りで表示します。                  |
|             | VLAN を使用する仮想ファイアウォールでは使用でき       |
|             | ず、VLAN を使用しない仮想ファイアウォールでは使       |
|             | 用できる場合は、「○(VLAN:×)」と表示します。       |
| リンクアグリゲーション | ネットワークインタフェースを slave インタフェース     |
|             | として登録している場合、対応する bonding インタフ    |
|             | ェース名を表示します。                      |
| ポートミラーリング   | ネットワークインタフェースをポートミラーリング機         |
|             | 能で使用している場合、対応する Open vSwitch 名を表 |
|             | 示します。 監視ポートには(監視)、ミラーポートには       |
|             | (ミラー)が、Open vSwitch 名の後ろに付きます。   |

表 2.2-1 インタフェース一覧の項目の概要

# 2.2.2. 基本設定画面

作成した bonding インタフェースの IP アドレス、デフォルトゲートウェイ、MTU 値を Management Console から確認できます。

- (1) システム管理者で Management Console にログインします。
- (2) ツリーメニュー上部のプルダウンから[Administrator]を選択します。
- (3) ツリーメニューの[基本設定]のリンクをクリックします。
- (4) [基本設定]テーブルの[bonding インタフェース]の行に、作成した bonding インタフェースの IPv4 アドレス、IPv4 ネットマスク、IPv6 アドレス、MTU 値が表示される。bonding インタフェースの基本設定を、下図の画面から行うことはできません。また、slave として使用している物理 NIC に対して、基本設定を行うことはできません。

| 60 SG3600LM                   | Ver8.0.0 @ sg.com                                              |        |               | J. J.           | ES.                         | 25 E 077 |
|-------------------------------|----------------------------------------------------------------|--------|---------------|-----------------|-----------------------------|----------|
| モニター 設定                       |                                                                |        |               |                 |                             |          |
| [ファイアウォール]<br>Administrator ▼ |                                                                |        |               | 基本設定            |                             |          |
|                               | 基本設定                                                           |        |               |                 |                             | <br>[^   |
| ▶ F ファイアウォール                  |                                                                |        |               |                 |                             |          |
| ▶ № <u>サービス</u>               | *現在<br>「其未設定(※指导色が                                             | 表示され   | れている情報は漏      | 集中の情報です。        |                             |          |
| ▶ 😥 <u>パッケージ</u>              | 操作 設定項目                                                        |        |               | サルロ単方がない安くしょう   | 値                           |          |
| ▶ 10 システム<br>▶ 10 仮想ファイアウォール  | <ul> <li>ホスト名(FQDN)</li> </ul>                                 | s      | sg.com        |                 |                             |          |
| 基本設定                          | -                                                              |        | IPv4アドレス      | IPv4ネットマスク      | IPv6アドレス(リンクローカル)           | MTU値     |
| _ <u>7122</u>                 | -                                                              | 内側     | 192.168.1.1   | 255.255.255.0   | fe80::20c:29ff:fea6:4204/64 | 1500     |
| <u>リモートメンテナンス</u>             | -                                                              | 外側     | 10.0.1.254    | 255.255.255.0   | fe80::20c:29ff:fea6:420e/64 | 1500     |
|                               | -                                                              | DMZ    | 10.0.2.254    | 255.255.255.0   | fe80::20c:29ff:fea6:4218/64 | 1500     |
|                               | -                                                              | 予備     | 10.0.3.254    | 255.255.255.0   | fe80::20c:29ff.fea6:4222/64 | 1500     |
|                               | -                                                              | eth4   |               |                 |                             |          |
|                               | -                                                              | eth5   |               |                 |                             |          |
|                               | -                                                              | eth6   | 10.0.6.254    | 255.255.255.0   | fe80::20c:29ff.fea6:4254/64 | 1500     |
|                               | -                                                              | eth7   | 10.0.7.254    | 255.255.255.0   | fe80::20c:29ff:fea6:424a/64 | 1500     |
|                               | -                                                              | eth8   | 10.0.8.254    | 255.255.255.0   | fe80::20c:29ff:fea6:4240/64 | 1500     |
|                               | - (1977                                                        | eth9   | 10.0.9.254    | 255.255.255.0   | fe80::20c:29ff.fea6:4236/64 | 1500     |
|                               | -                                                              |        | IPv6アドレス/プレフィ | (ックス長 (1番目)     | IPv6アドレス/ブレフィックス長(2         | 2番目)     |
|                               |                                                                | 内側     |               |                 |                             |          |
|                               |                                                                | 外側     |               |                 |                             |          |
|                               |                                                                | DMZ    |               |                 |                             |          |
|                               |                                                                | 予備     |               |                 |                             |          |
|                               |                                                                | eth4   |               |                 |                             |          |
|                               |                                                                | eth5   |               |                 |                             |          |
|                               |                                                                | eth6   |               |                 |                             |          |
|                               |                                                                | eth7   |               |                 |                             |          |
|                               |                                                                | eth8   |               |                 |                             |          |
|                               |                                                                | oth9   |               |                 |                             |          |
|                               | - bondingインタフェース                                               |        | IPv4アドレス      | IPv4ネットマスク      | IPv6アドレス                    | MTU値     |
|                               |                                                                | eth4_b | 10.0.4.254    | 255.255.255.0   |                             | 1500     |
|                               | - IPV4# Janky - P92-                                           | 1 1    | J92.168.1.254 |                 |                             |          |
|                               | - IPV6ナフォルトリートフェ                                               | 1      | 10-4-2111-2   | 10-44 . 1 3 3 6 | 10-4ペートウーイ                  | () (AD   |
|                               |                                                                | 1      | 192 168 3.0   | 255 255 255 0   | 192 168 2 2                 | 1/3/エース  |
|                               |                                                                | 2      | 102.100.0.0   | 200.200.200.0   | 102.100.2.2                 | 白動 🔹     |
|                               | -                                                              |        | IPv6アドレス/ブレフィ | <br>(ックス長 IE    | Pv6ゲートウェイ                   | インタフェース  |
|                               | 追加 IPv6静的ルーティング                                                | 1      |               |                 |                             | 自動 ▼     |
|                               | 追加 ネームサーバ                                                      | 1      |               |                 |                             |          |
|                               | - 管理者メールアドレス                                                   | s      | sq@sq         |                 |                             |          |
|                               | - IPv4メールゲートウェイ                                                | 3      |               |                 | <u></u>                     |          |
|                               | - IPv6メールゲートウェイ                                                | 1      | 未使用 🔻         |                 |                             |          |
|                               |                                                                | 1      |               |                 |                             |          |
|                               | 追加TRAP送信先ホスト                                                   | 1 1 1  | 1             |                 |                             |          |
|                               | 追加<br>TRAP送信先ホスト<br>追加<br>同期するNTPサーバ                           | 1      |               |                 |                             |          |
|                               | <u>追加</u> TRAP送信先ホスト<br><u>追加</u> <u>同期するNTPサーバ</u><br>- 冗長化機能 | 1      | 未使用 ▼         |                 |                             |          |

# 3. 仕様

# 3.1 コマンド仕様

bonding では、表 3.1-1 に示すコマンドを提供します。

| コマンド名 | sg_bond                                                       |            |                                     |  |  |  |
|-------|---------------------------------------------------------------|------------|-------------------------------------|--|--|--|
| 格納場所  | /opt/necfws/bin                                               |            |                                     |  |  |  |
| コマンド  | sg_bondadds= <i>slave1</i> , <i>slave2</i> [ <i>,slave3</i> ] |            |                                     |  |  |  |
| 構文    | [ip= <i>ip_address/CIDR</i> ]                                 |            |                                     |  |  |  |
|       | [mode= <i>mode</i>                                            | 9]         |                                     |  |  |  |
|       | del master                                                    |            |                                     |  |  |  |
|       | list [ <i>master</i> ]                                        |            |                                     |  |  |  |
|       | restart master                                                |            |                                     |  |  |  |
|       | restore                                                       |            |                                     |  |  |  |
|       | help                                                          |            |                                     |  |  |  |
| 独自引数  | add                                                           | s オプシ      | ョンで指定した物理 NIC で bonding を           |  |  |  |
|       | s=slave1,slave2[,slave3]                                      | 構成し、b      | onding インタフェースを作成します。               |  |  |  |
|       | [ip= <i>ip_address/CIDR</i> ]                                 | また、bon     | ding インタフェースの IP アドレスを              |  |  |  |
|       | [mode= <i>mode</i> ]                                          | ip_address | 。<br>s(CIDR 表記)に設定します。bonding イ     |  |  |  |
|       | -                                                             | ンタフェー      | -ス名は自動で「slave1_b」となります。             |  |  |  |
|       | ※「=」は半角スペースで代用可                                               | 本コマント      | <sup>、</sup> ではデフォルト設定で bonding を構成 |  |  |  |
|       | 能                                                             | するため、      | 設定を変更する場合は、本コマンドで                   |  |  |  |
|       |                                                               | bonding を  | 構成時に作成された設定ファイルの内                   |  |  |  |
|       |                                                               | 容を変更し      | ノ、その後 sg_bondrestart コマンドを          |  |  |  |
|       |                                                               | 実行する必      | シ要があります。                            |  |  |  |
|       |                                                               |            | bonding を構成する 2~3 個の物理 NIC          |  |  |  |
|       |                                                               |            | をカンマ区切りで指定します。 仮想フ                  |  |  |  |
|       |                                                               | S          | ァイアウォールで使用する場合は、                    |  |  |  |
|       |                                                               |            | slave1 に仮想ファイアウォールで使                |  |  |  |
|       |                                                               |            | 用している物理 NIC を指定します。                 |  |  |  |
|       |                                                               |            | bonding の動作モードを指定します。               |  |  |  |
|       |                                                               |            | 指定できる値はbalancing(表 1.3-1の           |  |  |  |
|       |                                                               |            | balance-tlb                         |  |  |  |
|       |                                                               | mada       | に該当)、failover(表 1.3-1の              |  |  |  |
|       |                                                               | mode       | active-backup に該当)、もしくは             |  |  |  |
|       |                                                               |            | 0~6(表 1.3-1のmode0~6に該当)とし           |  |  |  |
|       |                                                               |            | ます。何も指定しなかった場合はデフ                   |  |  |  |
|       |                                                               |            | ォルトで「1」が指定されます。                     |  |  |  |
|       |                                                               |            | bonding インタフェースに割り振る                |  |  |  |
|       |                                                               |            | IPv4 アドレスを CIDR 表記で指定し              |  |  |  |
|       |                                                               |            | ます。何も指定しなかった場合はデフ                   |  |  |  |
|       |                                                               | ip         | オルトで「0.0.0.0/24」が指定される。             |  |  |  |
|       |                                                               |            | 本オプションを指定した際は、コマン                   |  |  |  |
|       |                                                               |            | ド実行後にファイアウォールの再起                    |  |  |  |
|       |                                                               |            | 動を行ってください。                          |  |  |  |
|       | del <i>master</i>                                             | bonding 1  | ンタフェース( <i>master</i> )を削除します。      |  |  |  |
|       | list [ <i>master</i> ]                                        | 指定したと      | oonding インタフェース( <i>master)</i> の状態 |  |  |  |
|       |                                                               | を確認しま      | ミす。引数を指定しなかった場合、作成                  |  |  |  |
|       |                                                               | したbondi    | ngインタフェース一覧とその状態を表                  |  |  |  |
|       |                                                               | 示します。      |                                     |  |  |  |

表 3.1-1 bonding のコマンド仕様

|  | restart master | bonding インタフェース( <i>master</i> )を再起動し、設 |
|--|----------------|-----------------------------------------|
|  |                | 定ファイルの内容を反映します。IP アドレス、デ                |
|  |                | フォルトゲートウェイ、MTU 値、静的ルーティ                 |
|  |                | ング、bonding のオプションを設定する場合は、              |
|  |                | このオプションを使用します。                          |
|  | restore        | 設定ファイルから bonding 設定を復元します。 基            |
|  |                | 本的には本オプションは使用せず、Web                     |
|  |                | Management Console からリストアを実行してく         |
|  |                | ださい。                                    |
|  | help           | 簡単なコマンドの使用方法(usage)を標準出力                |
|  |                | に出力します。                                 |

# 3.2 設定ファイル

本章では、リンクアグリゲーション機能の設定ファイルの仕様について述べます。

> /opt/necfws/etc/bonding/(bonding インタフェース名).conf

bonding の基本設定を行うには本ファイルを編集します。bonding インタフェースを新規作成するときはデフォルト設定であるため、作成後にデフォルト設定を変更するためには本ファイルを編集し、sg\_bond --restart コマンドを実行する必要があります。本ファイルの仕様を表 3.2-1 に示します。

| パラメータ             | default 值 | 説明                                                                                 |
|-------------------|-----------|------------------------------------------------------------------------------------|
| ipv4_cidr         | -         | IPv4 アドレス/マスク長を指定します。                                                              |
| ipv4_gateway(注 1) | -         | IPv4 デフォルトゲートウェイを指定します。                                                            |
| ipv6_cidr         | -         | IPv6 アドレス/マスク長を指定します。                                                              |
| ipv6_gateway(注 1) | -         | IPv6 デフォルトゲートウェイを指定します。                                                            |
| mtu               | 1500      | MTU 値を指定します。半角整数で 68~1500 を指定します。                                                  |
| ad_select         | 0         | 0~2(半角整数)を指定します。802.3ad 以外の動作モードでこの<br>パラメータは無効になります。                              |
| arp_interval      | 2000      | 半角整数(0-2147483647)を指定します。ARP 監視を行う場合の<br>み指定します。million と同時に指定することはできない。           |
| arp_ip_target     | -         | IP アドレスを指定します。指定できる IP アドレスは最大で 16<br>個までとします。                                     |
| arp_validate      | 0         | 0~3(半角整数)を指定します。active-backup 以外の動作モードで<br>このパラメータは無効になります。                        |
| downdelay         | 0         | 半角整数(0-2147483647)を指定します。このオプションは<br>miimon リンク監視でのみ有効です。                          |
| fail_over_mac     | 0         | 0~2(半角整数)を指定します。                                                                   |
| lacp_rate         | 0         | 0~1(半角整数)を指定します。802.3ad 以外の動作モードでこの<br>パラメータは無効になります。                              |
| miimon            | 100       | 半角整数(0-2147483647)を指定します。0 に設定すると MII 監視<br>はオフになるため、ARP 監視のパラメータを設定する必要があ<br>ります。 |
| mode              | 1         | 0~6(半角数字)を指定します。                                                                   |
| num_grat_arp      | 1         | 0~255(半角数字)を指定します。                                                                 |
| num_unsol_na      | 1         | 0~255(半角数字)を指定します。active-backup 以外の動作モード<br>でこのパラメータは無効になります。                      |
| primary           | -         | slave として登録しているインタフェースから選択します。<br>active-backup 以外の動作モードでこのパラメータは無効になり<br>ます。      |
| primary_reselect  | 0         | 0-2(十用釵子)を指定します。このハラメータは下記の 2 つの場                                                  |

表 3.2-1 設定ファイルの仕様

All Rights Reserved, Copyright(C) 2016 NEC Corporation

|                             |      | 合で無効となります。                                |
|-----------------------------|------|-------------------------------------------|
|                             |      | ・アクティブな slave がない場合、最初に有効になった slave が     |
|                             |      | アクティブな slave になります。                       |
|                             |      | ・初めに primary slave が slave にされた場合は、それは常にア |
|                             |      | クティブな slave になります。                        |
| updelay                     |      | 半角数字(0-2147483647)を指定します。 miimon の整数倍の値に  |
|                             | 5000 | する必要がある。このオプションは miimon リンク監視でのみ          |
|                             |      | 有効です。                                     |
| use_carrier                 | 1    | 0~1(半角数字)を指定します。                          |
| xmit_hash_policy            | 0    | 0~2(半角数字)を指定します。                          |
| static001_ipv4_cidr(注 2)    |      | 静的ルーティングの対象とするネットワークを IPv4 アドレス/          |
|                             | -    | マスク長で指定します。                               |
| static001_ipv4_gateway(注 2) |      | static001_ipv4_cidr で指定したネットワークのゲートウェイを   |
|                             | -    | 指定します。                                    |
| static001_ipv6_cidr(注 2)    |      | 静的ルーティングの対象とするネットワークを IPv6 アドレス/          |
|                             | -    | マスク長で指定します。                               |
| static001_ipv6_gateway(注 2) |      | static001_ipv6_cidr で指定したネットワークのゲートウェイを   |
|                             | -    | 指定します。                                    |

(注1)

基本ファイアウォールの基本設定画面で設定したデフォルトゲートウェイが優先されます。

(注 2)

静的ルーティングの経路を 2 つ以上設定する場合は、下記のようにパラメータを追加してください(下記は IPv4 の静的ルーティングの経路を3つ設定する場合の例です)。

static001\_ipv4\_cidr=192.168.2.0/24 static001\_ipv4\_gateway=192.168.1.254

static002\_ipv4\_cidr=192.168.4.0/24

static002\_ipv4\_gateway=192.168.3.254

static003\_ipv4\_cidr=192.168.6.0/24

static003\_ipv4\_gateway=192.168.5.254

# 4. 注意・制限事項

・仮想ファイアウォールと本機能を併用する際は、ロードバランシング、リンクアグリゲーションで通信速度
 を向上させることができません。

以上